## ネットワークのトラブル解決

普段は問題なく使用できるインターネットのWebサイトに特定の人のみが繋がらない場合などにご活用くだ さい。(全員使用できない場合はWebサイト側にトラブルが発生している可能性があります。) すべてのアプリをとじた状態で、下記の手順をお試しください。

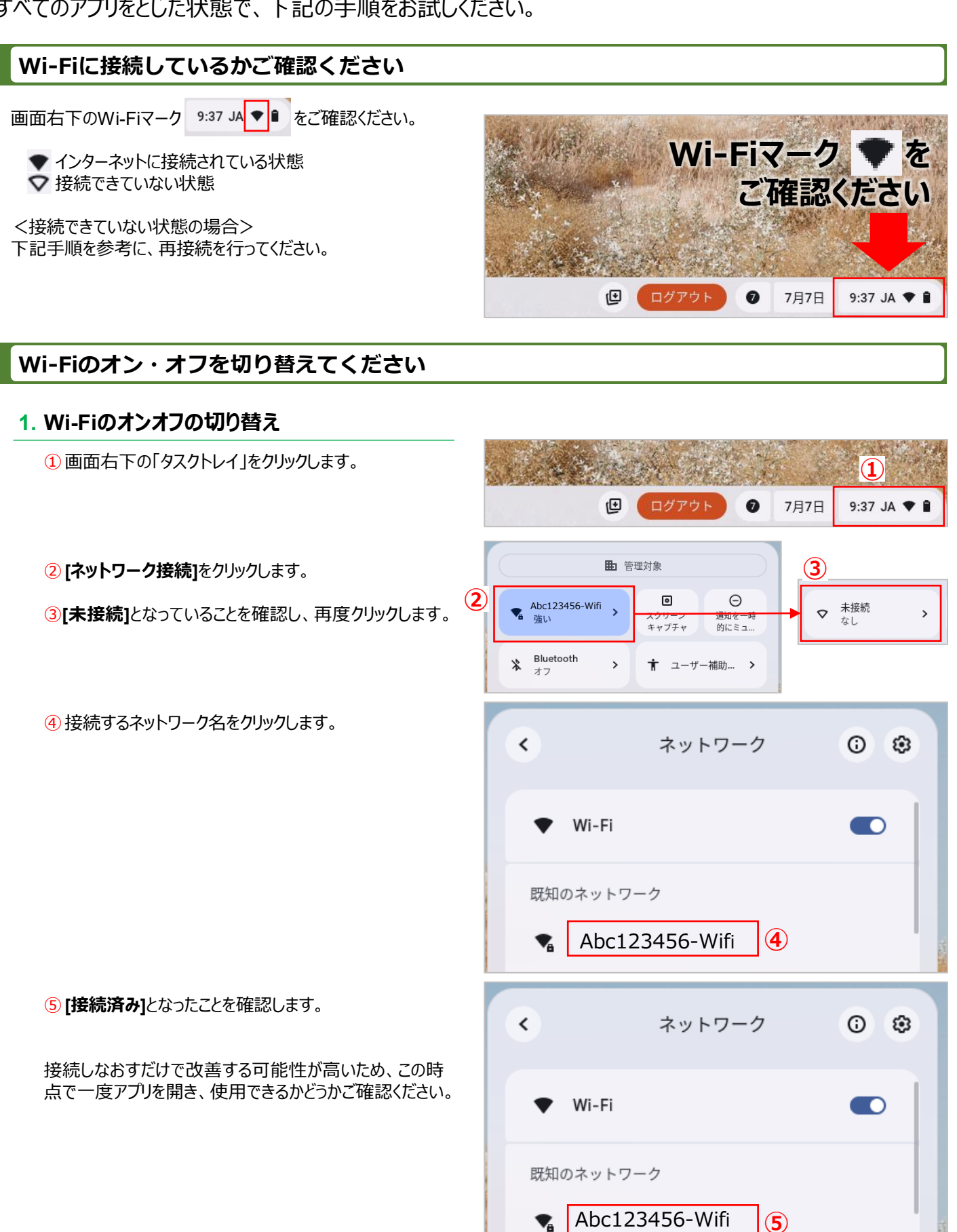

接続済み

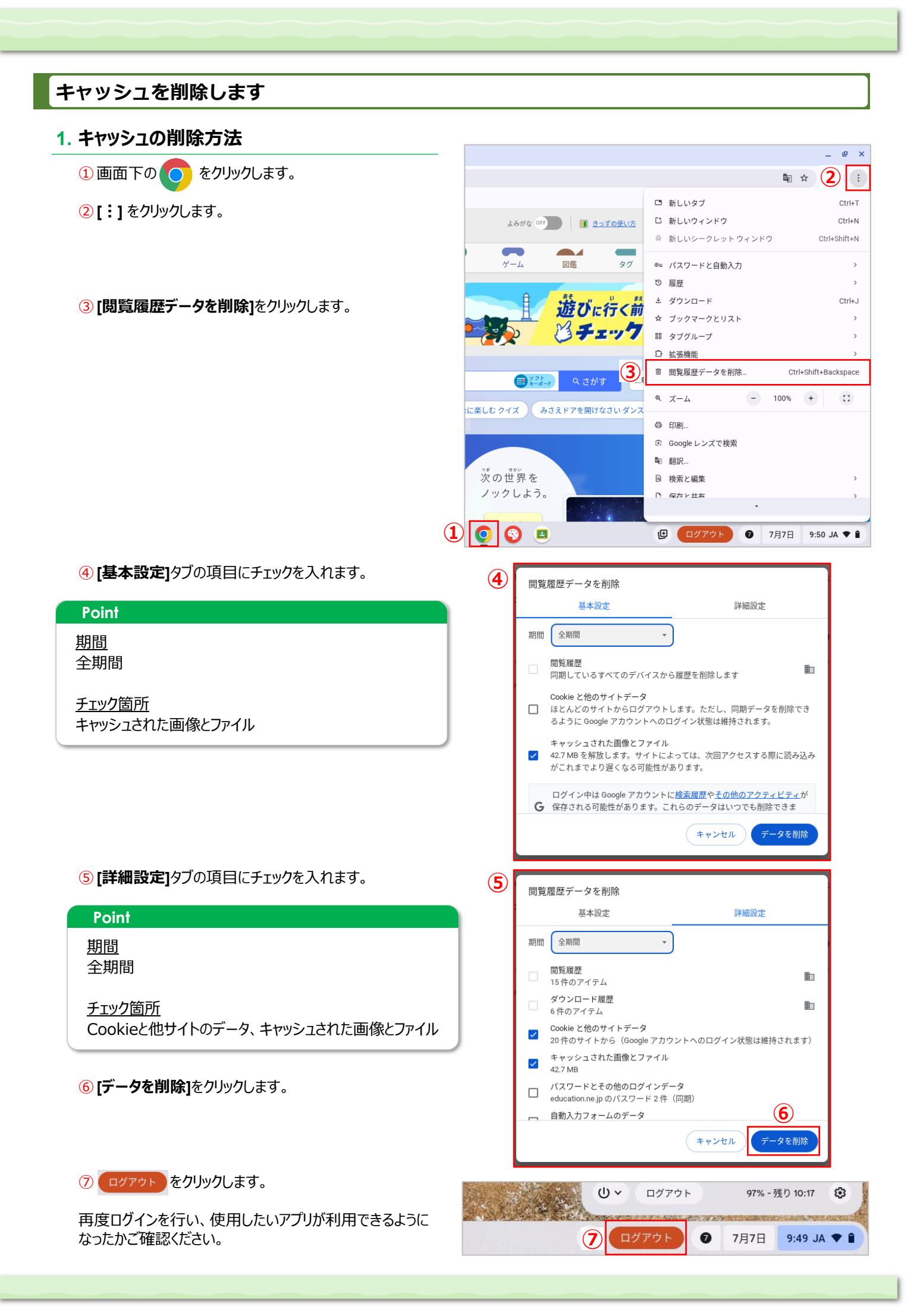